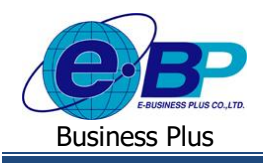

User Manual

## <u>บทที่ 4</u>

## ขั้นตอนการตรวจสอบเวลาทำงานหลังจากผ่านการอนุมัติ

หลังจากผู้อนุมัติลำคับสุดท้ายทำการอนุมัติเอกสารขอปรับปรุงเวลาที่ทางพนักงานบันทึกเรียบร้อยแล้ว เวลาของพนักงานที่ บันทึกเข้ามาจะนำไปแสดงที่โปรแกรมเงินเดือนให้อัตโนมัติ นอกจากนี้ทางพนักงานจะสามารถตรวจสอบเวลาทำงานของตนเองผ่าน ทางระบบ e-Leave ได้ด้วยตนเองอีกด้วย

## วิธีการตรวจสอบการขอปรับปรุงเวลาที่ผ่านการอนุมัติลำดับสุดท้ายแล้ว

1.พนักงานสามารถตรวจสอบจากเอกสารที่บันทึกในหน้าเว็บ

➢ โดยเข้าหน้าเว็บ แล้วเลือกเมนู พนักงาน → เลือกเมนู แฟ้มเอกสาร → เลือก เอกสารขออนุมัติปรับปรุงเวลา → คลิก ไอคอน แสดง จะพบรายละเอียดเอกสาร และ หากผ่านการอนุมัติกรบแล้ว จะแสดงตามหน้าจอตัวอย่าง

| 📄 Business p                                             | lus                | =              |                                                 |                                  |       |                           |                         |               |          | Ξ         | ⊒≯   | <b>K</b> • | ศิริพร อยู่สบาย |
|----------------------------------------------------------|--------------------|----------------|-------------------------------------------------|----------------------------------|-------|---------------------------|-------------------------|---------------|----------|-----------|------|------------|-----------------|
| พนักงาน                                                  | ~                  | 📃 บริษัท ตัวอเ | ี่ บริษัท ด้วอย่างโปรแกรม อี-บิขิเนส พลัส จำกัด |                                  |       |                           |                         |               |          |           |      |            |                 |
| เข บฏทน<br>ເ⊘ี ดารางวันหยุดประจำปี<br>เ≜ ดารางสิทธิการลา |                    | 陸 แฟ้มเอกสาร   | 👺 แฟ้มเอกสาร                                    |                                  |       |                           |                         |               |          |           |      |            |                 |
| <ul> <li>แฟมเอกสาร</li> <li>มันถึงของวรายการ</li> </ul>  |                    | ประเภทเอกสาร   |                                                 | เอกสารขออนุมัติปรับปรุงเวลา 🗸    |       | <ul> <li>สถานะ</li> </ul> | ทั้งหมด 🗸               |               |          |           |      |            |                 |
| 🔲 ເວລາຮູດນັດຮ                                            | ดร วันที่ขอดั้งแต่ |                | 01/01/2568                                      |                                  | ถึง   | 31/05/2568                |                         | แสดง          | เอ็กพอร์ | ด         |      |            |                 |
| กะการทำงาน                                               |                    |                |                                                 |                                  |       |                           |                         |               |          |           |      |            |                 |
|                                                          |                    | วันที่เอกสาร   | เลขที่เอกส                                      | าร ประเภทเอกสาร                  | ผลจาก | จักษณะการรูดบัดร          | วันที่ขอ                | เวลาที่ขอ     | วัน      | ขั่วโมง 1 | นาที | บาท        | สถานะ           |
| 👼 ผู้อนุมัดิ                                             | <                  | 09/04/2568     | UT256804/00                                     | 0018 เอกสารขออนุมัติปรับปรุงเวลา |       | ไม่ระบุ                   | 10/04/2568 - 10/04/2568 | 07:00 - 07:00 | 1.00     | 0.0       | 0    | 0.00       |                 |
|                                                          |                    | 09/04/2568     |                                                 | น.ส.นีรชา ดินนา                  |       | ไม่ระบุ                   | 10/04/2568 - 10/04/2568 | 07:00 - 07:00 | 1.00     | 0.0       | 0    | 0.00       | อนุมัติ         |
| 🕅 รายงาน                                                 | <                  | 09/04/2568     |                                                 | น.ส.พิพพา ชีระวงษ์               |       | ไม่ระบุ                   | 10/04/2568 - 10/04/2568 | 07:00 - 07:00 | 1.00     | 0.0       | 0    | 0.00       | อนุมัดิ         |
| _                                                        |                    | 09/04/2568     | UT256804/00                                     | 0017 เอกสารขออนุมัติปรับปรุงเวลา |       | ไม่ระบุ                   | 09/04/2568 - 09/04/2568 | 18:00 - 18:00 | 1.00     | 0.0       | 0    | 0.00       |                 |
|                                                          |                    | 09/04/2568     |                                                 | น.ส.นีรชา ดินนา                  |       | ไม่ระบุ                   | 09/04/2568 - 09/04/2568 | 18:00 - 18:00 | 1.00     | 0.0       | 0    | 0.00       | อนุมัดิ         |
|                                                          |                    | 09/04/2568     |                                                 | น.ส.พิพพา ชิระวงษ์               |       | ไม่ระบุ                   | 09/04/2568 - 09/04/2568 | 18:00 - 18:00 | 1.00     | 0.0       | 0    | 0.00       | อนุมัดิ         |

2. พนักงานสามารถตรวจสอบเวลาทำงานของตนเองในหน้าเวี่บ

➢ โดยเข้าหน้าเว็บ แล้วเลือกเมนู พนักงาน → คลิกเมนู เวลารูดบัตร → ระบบจะแสดงเวลาทำงานที่บันทึกเข้ามา

| Business p                                           | lus : | <b>=</b>                                       |            |            |                      |                                                       |              |            | Ξ          | 🛛 💥 🔺 ศิริพร อยู่สบาย |  |  |  |  |
|------------------------------------------------------|-------|------------------------------------------------|------------|------------|----------------------|-------------------------------------------------------|--------------|------------|------------|-----------------------|--|--|--|--|
| ▲ พนักงาน װ ปฏิทิน                                   | ~     | 🗍 บริษัท ตัวอย่างโปรแกรม อี-บิซิเนส พลัส จำกัด |            |            |                      |                                                       |              |            |            |                       |  |  |  |  |
| 🗇 ดารางวันหยุดประจำปี<br>🕍 ดารางสิทธิการลา           |       | 🔳 เวลารูดบัตร                                  |            |            |                      |                                                       |              |            |            |                       |  |  |  |  |
| แฟ้มเอกสาร ขันทึกขอทำรายการ                          |       | ตั้งแต่วันที                                   | 10/03/2568 |            | ถึงวันที่            | ถึงวันที                                              |              | 10/04/2568 |            |                       |  |  |  |  |
| <ul> <li>เวลารูดบัตร</li> <li>กะการท่างาน</li> </ul> |       | วันที                                          | ครั้งที่ 1 | ครั้งที่ 2 | ครั้งที่ 3           | ครั้งที่ 4                                            | ครั้งที่ 5   | ครั้งที่ 6 | ครั้งที่ 7 | ครั้งที่ 8            |  |  |  |  |
| 🖵 รายละเอียดการทำงาน                                 |       | 10/04/2568                                     | 07:00      |            |                      |                                                       |              |            |            |                       |  |  |  |  |
| â ผู้อนุมัติ                                         | <     | 09/04/2568                                     | 08:01      | 08:09      | 18:00                |                                                       |              |            |            |                       |  |  |  |  |
| 🗅 รายงาน                                             | <     | 08/04/2568                                     | 08:00      | 08:30      | 09:00                | 17:00                                                 |              |            |            |                       |  |  |  |  |
|                                                      |       | 07/04/2568                                     | 08:00      | 08:30      |                      |                                                       |              |            |            |                       |  |  |  |  |
|                                                      |       | 04/04/2568                                     | 08:30      | 17:30      | 19:00                | 19:00                                                 |              |            |            |                       |  |  |  |  |
|                                                      |       | 26/03/2568                                     | 08:06      | 18:00      | 07:54                |                                                       |              |            |            |                       |  |  |  |  |
|                                                      |       | 25/03/2568                                     | 08:25      | 17:55      |                      |                                                       |              |            |            |                       |  |  |  |  |
|                                                      |       | 24/03/2568                                     | 08:30      | 17:45      | 17:40                | 17:10                                                 | 17:30        |            |            |                       |  |  |  |  |
|                                                      |       | 21/03/2568                                     | 17:50      | 08:00      |                      |                                                       |              |            |            |                       |  |  |  |  |
|                                                      |       | 19/03/2568                                     | 08:00      | 19:00      |                      |                                                       |              |            |            |                       |  |  |  |  |
|                                                      |       | 18/03/2568                                     | 08:15      | 17:50      | 17:47                |                                                       |              |            |            |                       |  |  |  |  |
|                                                      |       |                                                |            |            |                      |                                                       |              |            |            |                       |  |  |  |  |
|                                                      |       |                                                |            |            | Copyright © 2010 E-F | Business Plus Co.,Ltd. All righ<br>Version 7.6.250312 | ts reserved. |            |            |                       |  |  |  |  |

| EBP_1811001_UM.docx | Revised 7 : 19/03/19      | ขั้นตอนการตรวจสอบเวลาทำงานหลังจากผ่านการอนุมัติ 4 - 1 |
|---------------------|---------------------------|-------------------------------------------------------|
| Date: 11/04/2025    | E-Business Plus Co., Ltd. | @ Copyright Version 4:2016                            |

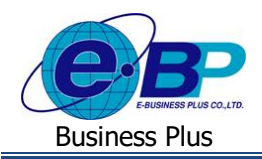

- 3.ฝ่ายบุคคลหรือผู้ใช้งานโปรแกรมเงินเดือน ตรวจสอบเวลาทำงานจากในโปรแกรมเงินเดือน
  - ▶ ตรวจสอบจากหน้าจอโปรแกรม : คลิกเมนู เวลาทำงาน → เลือก แผนก → เลือก ชื่อพนักงานที่ต้องการ แล้วทำการ ตรวจสอบเวลาทำงานที่ผ่านการอนุมัติ โดยเวลาจะเข้ามาในโปรแกรมให้อัตโนมัติ

| 🖀 ระบบบันทึกเวลา              |                                      |                           |                                        |                      |                      |                    |           |
|-------------------------------|--------------------------------------|---------------------------|----------------------------------------|----------------------|----------------------|--------------------|-----------|
| แฟ้ม นำเข้า โอนเข้าค          | ะ รายงาน หน้าต่าง วิธีไข้            |                           |                                        |                      |                      |                    |           |
| 💼 ี 🕄<br>เครื่องคืดเลข ปฏิทีน | 🧿 🍥 👄 🎯<br>เพิ่มเดิม แก้ไข ดบ พื้นฟู | <u></u><br>ค้นหา          | 🧈 🔹<br>สอบถาม แจ้งข่าว                 | <b>ਂ</b><br>7 ਛੋ ਪਿੱ | ©<br>กัดไป           |                    |           |
| <sup>ั</sup> งานเงินเดือน     | ระบบบันทึกเวลา                       |                           |                                        |                      |                      |                    |           |
| ジ ข้อมูลแต่ละงวด              | ∽ — 🗎 ดันสังกัดพนักงาน               | วันที่                    | เวลาที่บันทึก                          |                      | กะดามเครื่อ สาขาดามเ | แผนกดามเ หน่วยงานด | ไซด์งานดา |
| 🧇ผลการคำนวณ                   |                                      | ✓ 10/04/2568              | 07:00                                  |                      |                      |                    |           |
| 🚭 ตั้งค่า                     | √—⊒ 11 การตุดาต                      | ✓ 09/04/2568 ✓ 08/04/2568 | 08:01 08:09 18:00<br>08:00 08:30 09:00 | 17:00                |                      |                    |           |
| <sup>®</sup> งานบันทึกเวลา    | ่ — 🗀 21111 ศิริพร อยู่สบาย          | √07/04/2568               | 08:00 08:30                            |                      |                      |                    |           |
| 🙋 เวลาทำงาน                   | <b>2568</b>                          | <b>√</b> 04/04/2568       | 08:30 17:30 19:00                      | 19:00                |                      |                    |           |
| 🐻 กะการทำงาน                  |                                      | ✓ 26/03/2568              | 08:06 18:00 07:54                      |                      |                      |                    |           |
| 😵 อนมัติส่วงเวลา              |                                      | ✓ 24/03/2568              | 08:30 17:45 17:40                      | 17:10 17:30          |                      |                    |           |
| ອີ ຄາຫຼາດຄວາວນ                |                                      | ✓21/03/2568               | 17:50 08:00                            |                      |                      |                    |           |
|                               |                                      | ✓ 19/03/2568              | 08:00 19:00                            |                      |                      |                    |           |
| I A A                         |                                      | V 18/03/2568              | 08:15 17:50 17:47                      |                      |                      |                    |           |
| 👷 ดงคา                        |                                      |                           |                                        |                      |                      |                    |           |
| ึงานผานเรป                    |                                      |                           |                                        |                      |                      |                    |           |
| 🚺 ผลอนุมดีผ่านเว็ป            |                                      |                           |                                        |                      |                      |                    |           |
| 🐏 ดังค่า                      |                                      |                           |                                        |                      |                      |                    |           |
|                               |                                      |                           |                                        |                      |                      |                    |           |

▶ ตรวจสอบจากรายงาน : คลิกเมนู เวลาทำงาน → เลือก เมนูรายงาน → เลือก รายงานบัตรตอกเวลา → สามารถเลือก รายงานที่ต้องการได้ ในที่นี้ จะขอแนะนำให้เลือก รายงานรายละเอียดบันทึกเวลา (แสดงเวลารูดบัตร 8 ครั้ง)

| <ul> <li>มีมายงานเปิดรอกการการและเอียดปันนีกการการแสดงการการการการการการการการการการการการการก</li></ul>                                                                                                    |                 |
|----------------------------------------------------------------------------------------------------|-----------------|
| ເສີດອິດໂຄເຮັ ຢູ່ອູ້ກັນ<br>ຈາມເຈັບເຄື່ອມເຮັດ<br>ຈາມເຈັບເຄື່ອມ<br>ຈາມເຈັບເຄື່ອມ<br>ຈາມເຈັບເຄື່ອມ<br>ຈາມເຈັບເຄື່ອມ<br>ຈາມເປັນແລະດາງອາປະຊາ 8 ສົງໃງ<br>ຈາມເຈັບເຄື່ອມ<br>ຈາມເປັນແລະດາງອາປະຊາ 8 ສົງໃງ<br>ຈາມເຈັບເຄື່ອມ<br>ຈາມເປັນແລະດາງອາປະຊາ 8 ສົງໃງ<br>ຈາມເຈັບເຄື່ອມ<br>ຈາມເຈັບເຄື່ອມ<br>ຈາມເຈັບເຄື່ອມ<br>ຈາມເຈັບເຄື່ອມ<br>ຈາມເຈັບເຄື່ອມ<br>ຈາມເຈັບເຄື່ອມ<br>ຈາມເຈັບເຄື່ອມ<br>ຈາມເຈັບເຄື່ອມ<br>ຈາມເຈັບເຄື່ອມ<br>ຈາມເຈັບເຄື່ອມ<br>ຈາມເຈັບເຄື່ອມ<br>ຈາມເຈັບເຄື່ອມ<br>ຈາມເຈັບເຄື່ອມ<br>ຈາມເຈັບເຄື່ອມ<br>ຈາມເຈັບເຄື່ອມ<br>ຈາມເຈັບເຄື່ອມ<br>ຈາມເຫັນ<br>ຈາມເຫັນ |                 |
| •านเงินเสือน<br>→น่อมูดแต่ตรงวล<br>→หะเบียนรายงาน(Z)<br>→ หลุการทำบวณ<br>→ หละกร่านวณ<br>→ เม่านารายสะเอียลปันทึกเวลา (แสดมาวลารูดประ 14 ครัม<br>→ รายงานรายสะเอียลปันทึกเวลา (แสดมาวลารูดประ 2 ครั้ง)(<br>→ นามนั้นทึกเวลา<br>→ เมลงมารายสะเอียลปันทึกเวลา (แสดมาวลารูดประ 2 ครั้ง)(<br>→ นามนั้นทึกเวลา<br>→ นามลังหาราย<br>→ อามารายสะเอียลปันทึกเวลา (แสดมาวลารูดประ 2 ครั้ง)(<br>→ นามนั้นที่เกาะลา<br>→ นามส์สร่างาน<br>→ 25/03/2568 08:30 17:45 17:40 17:10 17:30                                                                                                    |                 |
| ชัยอนูกแต่ละงวก         ลงมะเบียนรายงาน(Z)         รายงานรายชื่อพนักงานไม่รูดปรร ตามกะ(X)           ชัดสการลำนวณ         รายงานรายคนอิยยปนที่การกา (แก่งคนากรูดปรร 2 ครั้ง)(           ชัดสการลำนวณ         รายงานรายคนอิยยปนที่การกา (แก่งคนากรูดปรร 2 ครั้ง)(           งานบันที่การกา<br>เป็าเอการ่างาน         ชัดสกา           ชัดสการการการกายส่งอยปนที่การกา<br>(แก่งคนากรูดปรร 2 ครั้ง)(         รายงานรายสงคนอิยยปนที่การกา (แก่งคนากรูดปรร 2 ครั้ง)(           ชัดสการการการกาน         25/03/2568         08:30         17:40         19:00           ชัดแก่งการการการกาน         25/03/2568         08:25         17:55         24/03/2568         08:30         17:45         17:40         17:10         17:30                                                                                                    | 5               |
| <ul> <li></li></ul>                                                                                                    | ขาดามเ แผนกดามเ |
| <ul> <li>ເຈັ້ມຮ່າງ</li> <li>ເຈັ້ມຮ່າງ</li> <li>ເຈັ້ມຮ</li></ul>                                                                                                    | 1)              |
| <ul> <li>รามมานรายละเอียกไปที่กาลา (และนวลารูลประ 2 ครั้ง)(</li> <li>รามมานรายละเอียกไปที่กาลา (และนวลารูลประ 2 ครั้ง)(</li> <li>รามมานรายละเอียกไปที่กาลา (และนวลารูลประ 2 ครั้ง)(</li> <li>รามราชราย</li> <li>404/04/2568 08:30 17:30 19:00 19:00</li> <li></li> <li><td>Z)</td></li></ul>                                                                                                    | Z)              |
| <ul> <li>✓ 04/04/2568 08:30 17:30 19:00 19:00</li> <li>✓ 26/03/2568 08:30 17:30 19:00 07:54</li> <li>✓ 25/03/2568 08:05 19:55</li> <li>✓ 22/03/2568 08:30 17:45 17:40 17:10 17:30</li> </ul>                                                                                                    | 2)              |
|                                                                                                    |                 |
| <ul> <li>✓ 25/03/2568 08:25 17:55</li> <li>✓ 24/03/2568 08:30 17:45 17:40 17:10 17:30</li> </ul>                                                                                                    |                 |
| ชาวัติส่วงเวลา ชาวีตีส่วงเวลา ชาวีตีส่วงเวลา ชาวีตีส่วงเวลา                                                                                                    |                 |
| ✓ 21/03/2568 17:50 08:00                                                                                                    |                 |
|                                                                                                    |                 |
| ชี≱ผลกรตำนวณ √18/03/2568 08:15 17:50 17:47                                                                                                    |                 |
| କ୍ର କିନ୍ନୀ                                                                                                    |                 |
| *งานผ่านเว็ป                                                                                                    |                 |
| 🝞 ผลอนุมัลีผ่านเว็ป                                                                                                    |                 |
| @ đ.sen                                                                                                    |                 |
|                                                                                                    |                 |
|                                                                                                    |                 |

> เมื่อระบุรายละเอียดในการเรียกรายงานแล้ว จะแสดงหน้ารายงานตามรูป ดังนี้

| งันต่วันที่ 01/04/2568 ถึง 10/04/2568 |           |              |            |            |            |            |            |            | หน้าที่ 1 / 1 |            |            |
|---------------------------------------|-----------|--------------|------------|------------|------------|------------|------------|------------|---------------|------------|------------|
| รหัส                                  | ชื่อพนักง | าน           | วันที      | ครั้งที่ 1 | ครั้งที่ 2 | ครั้งที่ 3 | ครั้งที่ 4 | ครั้งที่ 5 | ครั้งที่ 6    | ครั้งที่ 7 | ครั้งที่ 8 |
| งาขา                                  | 01        | สำนักงานใหญ่ |            |            |            |            |            |            |               |            |            |
| เผนก                                  | 11        | การตลาด      |            |            |            |            |            |            |               |            |            |
| 1111                                  | นายศรีพร  | ร อยู่สบาย   | 04/04/2568 | 08:30      | 17:30      | 19:00      | 19:00      |            |               |            |            |
|                                       |           |              | 07/04/2568 | 08:00      | 08:30      |            |            |            |               |            |            |
|                                       |           |              | 08/04/2568 | 08:00      | 08:30      | 09:00      | 17:00      |            |               |            |            |
|                                       |           |              | 09/04/2568 | 08:01      | 08:09      | 18:00      |            |            |               |            |            |
|                                       |           |              | 10/04/2568 | 07:00      |            |            |            |            |               |            |            |

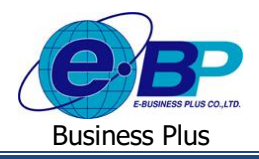

<u>หมายเหตุ</u> : กรณีโปรแกรมเงินเดือนมีเวลานั้นอยู่แล้ว แต่พนักงานมีการขอปรับปรุงเวลาหน้าเว็บ โดยเป็นเวลาเดียวกัน หากผู้อนุมัติ ทำการอนุมัติ เวลาจะแสดงแทนที่เวลาเดิมในโปรแกรมเงินเดือนให้อัตโนมัติ

| 🙈 ระบบบันมีกเวลา                                                                                                    |                                                                                   |                                                                                                    |                                                                                                    | 192.168.0.103.888 says                                                                                                    | atunia mili |
|----------------------------------------------------------------------------------------------------|-----------------------------------------------------------------------------------|----------------------------------------------------------------------------------------------------|----------------------------------------------------------------------------------------------------|----------------------------------------------------------------------------------------------------|-------------|
| แฟ็ม แก้ไข บ่าเท้า โอบเข้ากะ รายงาบ หบ้าต่าง 9ื่ดใช้<br>⊚ (<br>เครื่องคิดเลช ปภีทิน เพิ่มเติม แก้ไช ลบ พื้นฟ                                                                                                    |                                                                                   | พมักงาน<br>ปฏิทิษ                                                                                                    | บริษัท ด้วอย่างโปรแ                                                                                                    | dulinitiquitels                                                                                                    |             |
| <ul> <li>ระบบบับทักเวลา</li> <li>ระบบบับทักเวลา</li> <li>ช่องสมเลรง</li> <li>ธะมังสิงสพบิงาน</li> <li>๑๕๗๓</li> <li>๑๓๓๓๓</li> <li>๑๓๓๓๓</li> <li>๑๓๓๓๓๓๓๓</li> <li>๑๓๓๓๓๓๓๓๓</li> <li>๑๓๓๓๓๓๓๓๓๓</li> <li>๑๓๓๓๓๓๓๓๓๓๓๓</li> <li>๑๓๓๓๓๓๓๓๓๓๓๓๓๓๓</li> <li>๑๓๓๓๓๓๓๓๓๓๓๓๓๓๓๓๓๓๓</li> <li>๑๓๓๓๓๓๓๓๓๓๓๓๓๓๓๓๓๓๓๓๓๓</li> <li>๑๓๓๓๓๓๓๓๓๓๓๓๓๓๓๓๓๓๓๓๓๓๓๓</li> <li>๑๓๓๓๓๓๓๓๓๓๓๓๓๓๓๓๓๓๓๓๓๓๓๓๓๓๓๓๓๓</li> <li>๑๓๓๓๓๓๓๓๓๓๓๓๓๓๓๓๓๓๓๓๓๓๓๓๓๓</li> <li>๑๓๓๓๓๓๓๓๓๓๓๓๓๓๓๓๓๓๓๓๓๓</li> <li>๑๓๓๓๓๓๓๓๓๓๓๓๓๓๓๓๓๓๓๓๓๓๓</li> <li>๑๓๓๓๓๓๓๓๓๓๓๓๓๓๓๓๓๓๓๓๓๓๓๓๓๓๓๓๓๓</li> <li>๑๓๓๓๓๓๓๓๓๓๓๓๓๓๓๓๓๓๓๓๓๓๓๓๓๓๓๓๓๓๓๓๓๓๓๓๓</li></ul> | รับเส้ เวลาที่ขับเท็ก<br>*08/04/2568 18:00<br>*08/04/2568 06:00 06:30 09:00 17:00 | натырысына ка<br>натырыстана<br>амбалалата<br>амбалалата<br>амбалата<br>амбала<br>амбалата<br>амбалата<br>амбалата<br>амбала<br>амбалата<br>амбала<br>амбалата<br>амбалата<br>амбалата<br>амбала<br>амбала<br>амбала<br>амбалата<br>амбалата<br>амбалата<br>амбалата<br>амбалата<br>амбала<br>амбалата<br>амбала<br>амбала<br>амбалата<br>амбалата<br>амбала<br>амбалата<br>амбалата<br>амбала<br>амбала<br>а<br>амбала<br>а<br>амбала<br>а<br>амбала<br>амбала<br>амбала<br>амбала<br>а<br>амбала<br>а<br>амбала<br>а<br>амбала<br>а<br>амбала<br>а<br>амбала<br>а<br>амбала<br>а<br>амбала<br>а<br>амбала<br>а<br>амбала<br>а<br>амбала<br>а<br>амбала<br>а<br>амбала<br>а<br>а<br>а<br>а<br>а<br>а<br>а<br>а<br>а<br>а<br>а<br>а<br>а<br>а<br>а<br>а<br>а<br>а | alustineastorianno<br>utanaasen<br>Asustuit<br>daatear<br>asunstatuda<br>suuratatuda<br>suuratatuda<br>suuratatuda<br>suuratatuda 10 MB | unermanufik/balganar +<br>0000/368<br>31 - 00 -<br>Sector<br>Provo select field to select<br>Reserves<br>Sector<br>Sector<br>Sector<br>Sector<br>Sector |             |

หน้าจอแสดงเวลาทำงานในโปรแกรมเงินเดือน

หน้าจอบันทึกปรับปรุงเวลาหน้าเว็บ